## Attendance: Daily Attendance using Mobile App

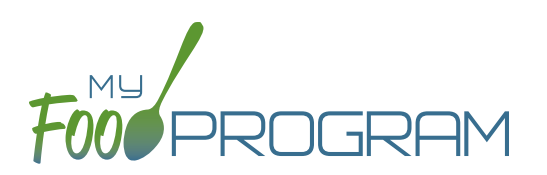

## To take attendance using using the mobile app:

- Click on the "Daily Attendance" button.
- Select the roster for which you are taking attendance.
- Select those that are present.
- Click "Submit". Other people who login or refresh their screens will see these children as checked in. It will also synchronize in real time with the web app.

|  | 📲 Verizon 🗢       | 6:46 PM                   | A O 🖇 22% 🔲 | 📲 Verizon                                                                                               | <b>6</b> :46 PM                       | A 🕲 🖇 22% 💽 ' |
|--|-------------------|---------------------------|-------------|----------------------------------------------------------------------------------------------------|---------------------------------------|---------------|
|  | Back              | Menu<br>Child Care Center | Info        | Back                                                                                                    | Daily Attendance<br>Child Care Center | Refresh       |
|  | Child Care Center |                           |             | Date : 7/11/2018 Search<br>Rosters<br>↓ Toddler<br>Jane Doe<br>Susie Doe<br>Roger Jones<br>Gavin Parker |                                       |               |
|  | Deily Atten       | danaa                     |             | Nia Park                                                                                                | er                                    |               |
|  | Mear Count        |                           |             | Jane Sm                                                                                                 | hith                                  |               |
|  |                   |                           |             | John Jar                                                                                                | mes Smith                             |               |
|  | Add Partici       | pant                      |             |                                                                                                    |                                       |               |
|  |                   |                           |             |                                                                                                    |                                       |               |
|  | Back              |                           |             |                                                                                                    | Submit<br>Auto Submitting in: 18      | >             |